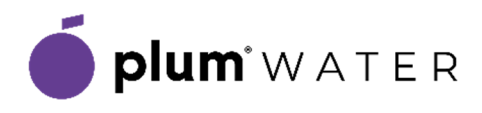

# MacIQ WM

Moduł billingowy IoT

# Instrukcja instalacji

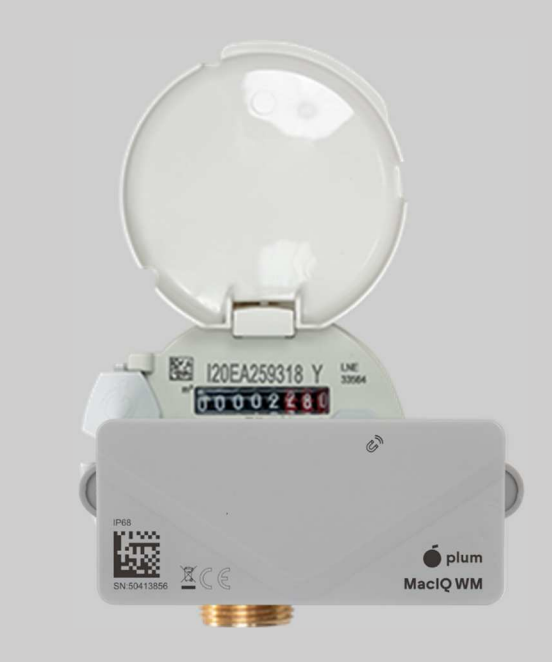

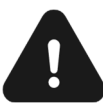

Bezwzględnie należy zapoznać się z instrukcją obsługi, w której znajdują się niezbędne informacje o urządzeniu, również te dotyczące bezpieczeństwa. Niniejszy dokument pomocniczy zawiera jedynie wybrane informacje przydatne w trakcie instalacji urządzenia. Instrukcja instalacji jest tylko załącznikiem do dokumentu głównego.

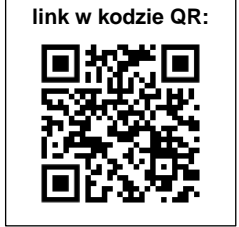

Instrukcja obsługi wraz z ważnymi informacjami na temat bezpieczeństwa oraz wzór deklaracji zgodności UE dostępne są na stronie <u>https://water.plum.pl/</u> w dziale Produkty / Rejestratory / MacIQ WM (link bezpośredni w kodzie QR).

### Informacje wstępne

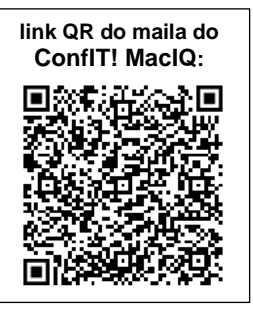

Przed instalacją modułu MaclQ WM pobierz i zainstaluj aplikację mobilną ConfIT! MaclQ.

Aplikację można otrzymać po wysłaniu zapytania email na adres service.gas@plum.pl

Link w kodzie QR pozwala na automatyczne stworzenie zapytania email.

#### Montaż na wodomierzu

- 1.1 Wybierz adapter odpowiadający użytemu wodomierzowi (patrz symbol na odwrocie adaptera)
- 1.2 Zamontuj adapter na wodomierzu, następnie wkręć śrubę lub śruby dostępne w zestawie. Adapter powinien przylegać **bezpośrednio** do wodomierza.

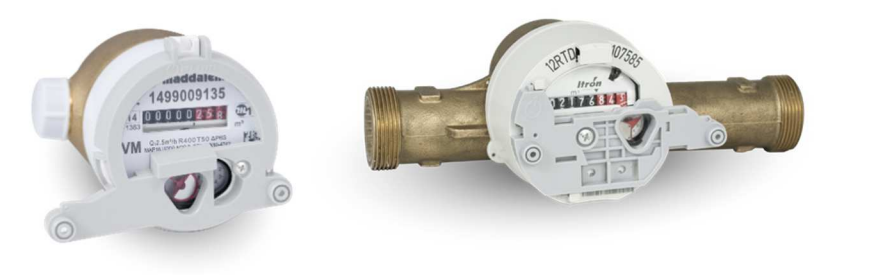

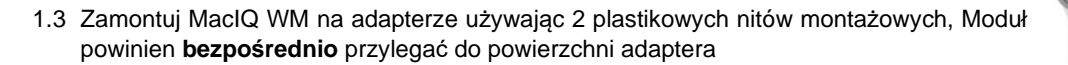

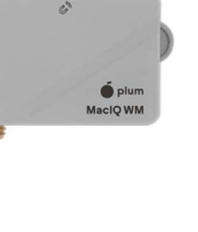

120EA259318 Y

1.4 Jeżeli urządzenie jest wyposażone w zewnętrzną antenę przewodową, należy ją zamocować w miejscu zapewniającym najlepszy poziom sygnału sieci komórkowej, Przewód antenowy nie może być zwinięty.

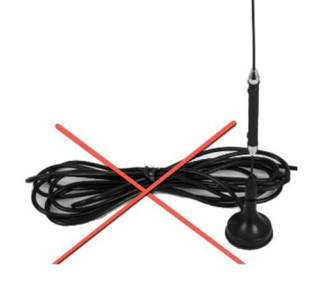

# Konfiguracja modułu w aplikacji ConfIT! MacIQ

- 2.1 Uruchom aplikacje ConfIT! MacIQ
- 2.2 Zaloguj do aplikacji używając konta do systemu eWewTEL (minimalny wymagany poziom uprawnień instalator) po czym wybierz firmę do której będą instalowane moduły
- 2.3 Dodaj urządzenie przez "+"
- 2.4 Zeskanuj kod QR modułu MacIQ lub wpisz reczenie SN (rys.1).
- 2.5 Uzupełnij lub zeskanuj numer servjny przyporządkowanego wodomierza,
- 2.6 Wpisz ręcznie "Wartość liczydła V" zgodnie ze wskazaniami liczydła wodomierza uwzględniając ilość cyfr po kropce (przy wadze imp. 1L czyli 0,001 m3 należy wpisać 3 cyfry po kropce)
- 2.7 Pobierz lokalizację klikając ikone "AUTOCOMPLETE LOCATION"
- 2.8 Wybierz przycisk rozpocznij instalację. Nie zamykaj aplikacji. Poczekaj aż aplikacja skomunikuje się z platformą odczytową (rys.2).

| 09:57 <b>10 4</b> ( are at                                                                                                    | .186% <b>m</b>                                                   | 08:43 🖻                                                                                                    | <b>101 ×</b> 1 <sup>630</sup> | 08:45 🖻                | 10 ×i 🖗 at at 92% 🕯 |
|----------------------------------------------------------------------------------------------------|------------------------------------------------------------------|----------------------------------------------------------------------------------------------------|-------------------------------|------------------------|---------------------|
| <ul> <li>← configure installation</li> <li>Numer seryjny MacIQ WM</li> <li>SKAI</li> <li>Numer seryjny wodomierza</li> <li>SKAI</li> <li>Waga impulsu V</li> <li>Wattość liczydła V</li> <li>Długość geograficzna</li> <li>Szerokość geograficzna</li> </ul> | NUJ<br>NUJ<br>m <sup>e</sup> /imp<br>m <sup>a</sup><br>yraficzna | configure installation     Odczytano urządzenie     Wysłano żądanie instalacji     Oczekiwanie na wykonanie     tryb instalacji w urządzeniu | ,<br>≂                        | Configure installation | ji<br>wodzeniem     |
| AUTOCOMPLETE LOCATION                                                                                                    |                                                                  |                                                                                                    |                               | RETRY INSTALL          | ATION               |
| III 0 <                                                                                                    |                                                                  | rys. 2                                                                                                    | <                             | rys. 3                 | <                   |

## Aktywacja modułu

- 3.1 Przyłóż element magnetyczny (np. duży namagnesowany śrubokręt) do powierzchni czołowej MacIQ w miejscu oznaczonym symbolem magnesu (wskazanym na zdjęciu obok), do momentu aż wskaźnik LED zainicjuje ciągłe świecenie, a następnie zacznie regularnie pulsować. Następnie usuń element magnetyczny.
- 3.2 Urządzenie rozpocznie wyszukiwanie dostępnej sieci LPWAN NB-IoT lub LTE Cat. M1. W tym czasie wskaźnik LED będzie pulsował.
- 3.3 Wykrycie sieci oraz poprawne połączenie z systemem IT przetwarzającym dane spowoduje ciągłą sygnalizację LED.
- 3.4 Po prawidłowym skonfigurowaniu rejestratora aplikacja ConfIT! MacIQ wyświetli komunikat "Instalacja zakończona powodzeniem" (rys.3). Wartości parametrów zmodyfikowanych będą widoczne po kliknięciu zakładki "Podsumowanie".

#### **URZĄDZENIE JEST SKONFIGUROWANE I GOTOWE DO UŻYCIA**

#### Wsparcie techniczne

Dział Serwisu tel.: +48 85 749 71 63 email: service.gas@plum.pl

> PLUM Sp. z o.o. ul. Wspólna 19, Ignatki, 16-001 Kleosin, Polska Numer rejestrowy BDO: 000009381

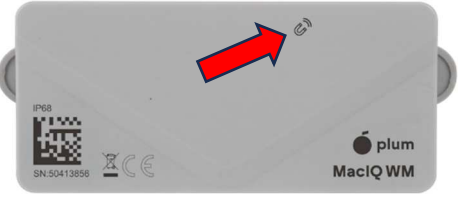